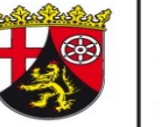

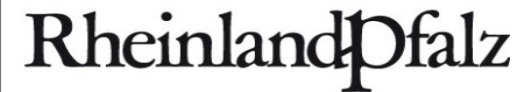

DIENSTLEISTUNGSZENTRUM LÄNDLICHER RAUM RHEINHESSEN-NAHE-HUNSRÜCK

## Anleitung Excel-Anwendung "SSB-RLP 1.9" – Biogasanlage

- Biogasanlage
  - Gärsubstrat Zukauf pflanzliche Produkte
  - Trockenmasserechner
  - Gärsubstrat Zukauf tierische Produkte
  - Gärrest Verkauf
  - Eigene Daten eingeben
- Weiterführende Informationen

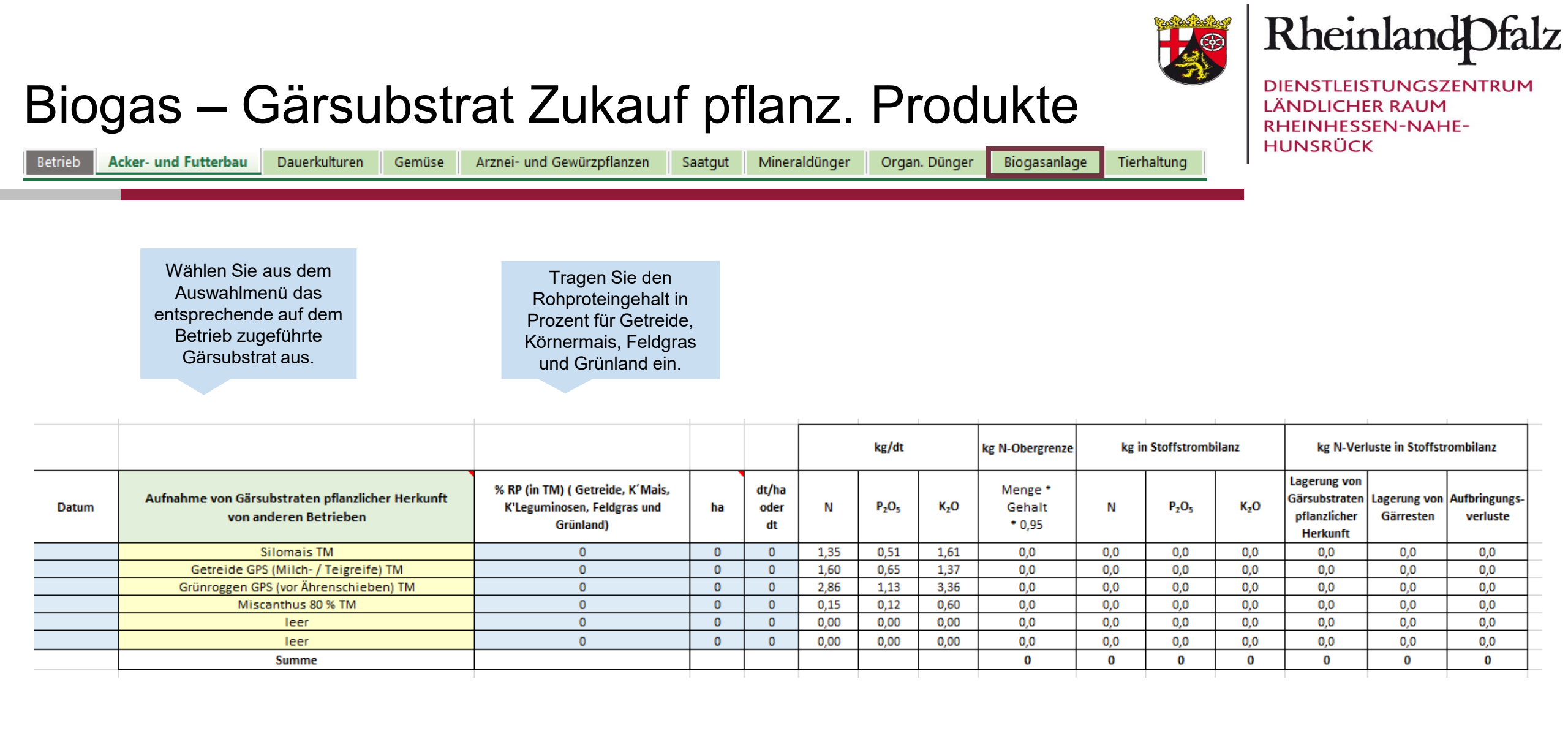

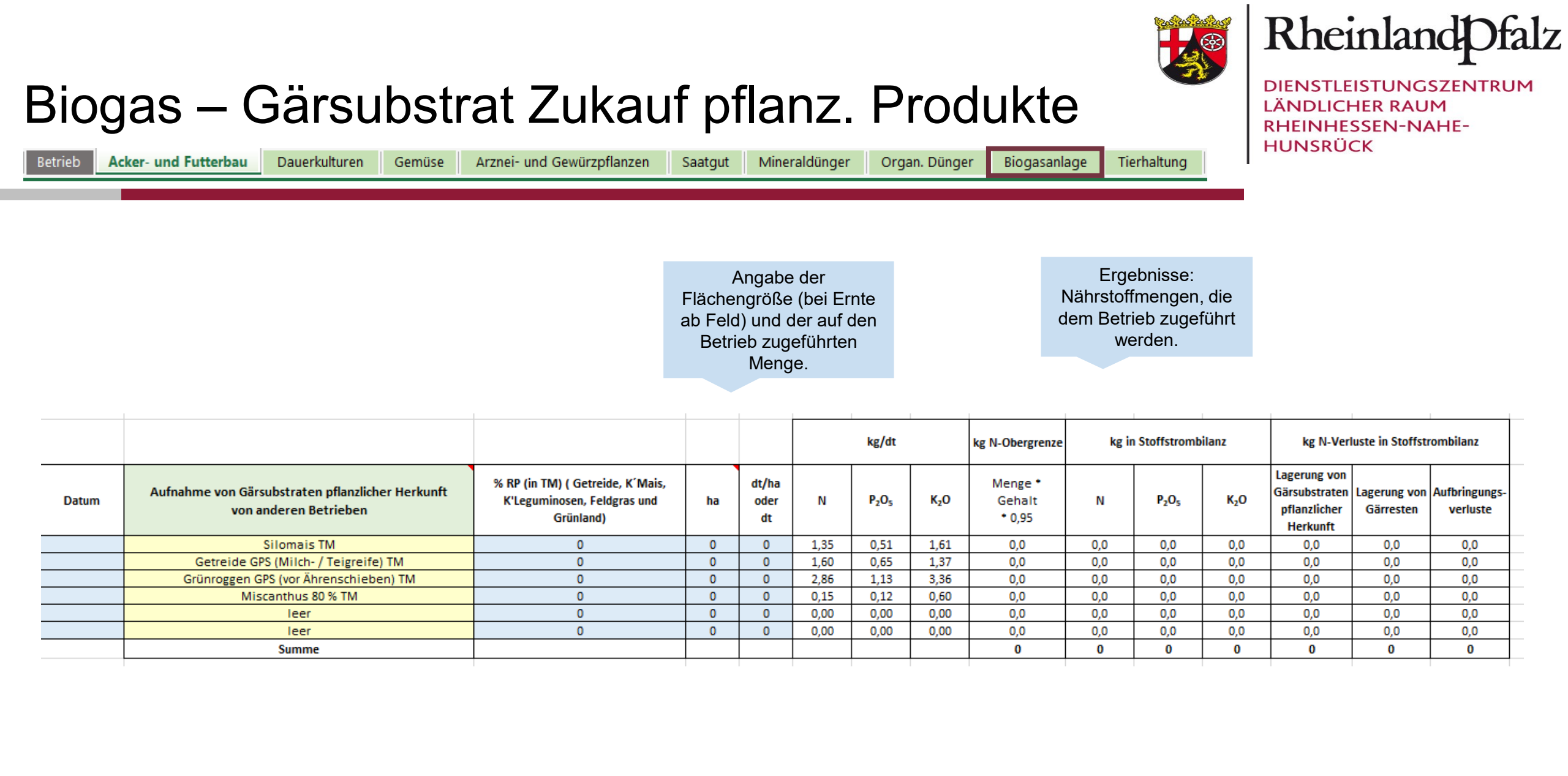

| Gärsubstrat - Zukauf tierische Produkte   Betrieb Acker- und Futterbau Dauerkulturen Gemüse Arznei- und Gewürzpflanzen Saatgut Mineraldünger Organ. Dünger Biogasanlage Tierhaltung |                               |                                                                                       |                                                        |  |   |          |                               |                 |                                                                      |     |                                      | Rheinland Dfalz<br>Dienstleistungszentrum<br>Ländlicher Raum<br>Rheinhessen-Nahe-<br>Hunsrück |                           |                           |  |
|----------------------------------------------------------------------------------------------------|-------------------------------|---------------------------------------------------------------------------------------|--------------------------------------------------------|--|---|----------|-------------------------------|-----------------|----------------------------------------------------------------------|-----|--------------------------------------|-----------------------------------------------------------------------------------------------|---------------------------|---------------------------|--|
|                                                                                                    |                               | Auswahl, des auf dem<br>Betrieb zugeführten,<br>Gärsubstrates tierischer<br>Herkunft. | Angabe der auf<br>den Betrieb<br>zugeführten<br>Menge. |  |   |          |                               |                 | Ergebnisse:<br>Nährstoffmengen, die dem<br>Betrieb zugeführt werden. |     |                                      |                                                                                               |                           |                           |  |
|                                                                                                    |                               |                                                                                       |                                                        |  |   | kg/dt FM |                               | kg N-Obergrenze | kg in Stoffstrombilanz                                               |     | kg N-Verluste in<br>Stoffstrombilanz |                                                                                               |                           |                           |  |
| Datum                                                                                                    | Aufnahme von W<br>von         | rirtschaftsdüngern als Gärsubstrat<br>anderen Betrieben                               | dt FM<br>(1 m³ Gülle etc. = 10 dt)                     |  |   | N        | P <sub>2</sub> O <sub>5</sub> | K₂O             | Menge *<br>Gehalt<br>* 0,95                                          | N   | P <sub>2</sub> O <sub>5</sub>        | K <sub>2</sub> O                                                                              | Lagerung von<br>Gärresten | Aufbringungs-<br>verluste |  |
|                                                                                                    | Standard-Rindergülle 7,5 % TM |                                                                                       | 0                                                      |  | 0 | 0,36     | 0,15                          | 0,47            | 0,0                                                                  | 0,0 | 0,0                                  | 0,0                                                                                           | 0,0                       | 0,0                       |  |
|                                                                                                    | Standard-Rinderjauche 2 % TM  |                                                                                       | 0                                                      |  | 0 | 0,26     | 0,02                          | 0,79            | 0,0                                                                  | 0,0 | 0,0                                  | 0,0                                                                                           | 0,0                       | 0,0                       |  |
|                                                                                                    | Standard-Schweinegülle 5 % TM |                                                                                       | 0                                                      |  | 0 | 0,47     | 0,28                          | 0,31            | 0,0                                                                  | 0,0 | 0,0                                  | 0,0                                                                                           | 0,0                       | 0,0                       |  |
|                                                                                                    | eigener HTK 70 % TM           |                                                                                       | 0                                                      |  | 3 | 3,00     | 2,50                          | 2,20            | 0,0                                                                  | 0,0 | 0,0                                  | 0,0                                                                                           | 0,0                       | 0,0                       |  |
|                                                                                                    | Standard-Klärschlamm 3,5 % TM |                                                                                       | 0                                                      |  | 0 | 0,14     | 0,23                          | 0,02            | 0,0                                                                  | 0,0 | 0,0                                  | 0,0                                                                                           | 0,0                       | 0,0                       |  |
|                                                                                                    |                               | leer                                                                                  | 0                                                      |  | 0 | 0,00     | 0,00                          | 0,00            | 0,0                                                                  | 0,0 | 0,0                                  | 0,0                                                                                           | 0,0                       | 0,0                       |  |
|                                                                                                    |                               | leer                                                                                  | 0                                                      |  | 0 | 0,00     | 0,00                          | 0,00            | 0,0                                                                  | 0,0 | 0,0                                  | 0,0                                                                                           | 0,0                       | 0,0                       |  |
|                                                                                                    |                               | leer                                                                                  | 0                                                      |  | 0 | 0,00     | 0,00                          | 0,00            | 0,0                                                                  | 0,0 | 0,0                                  | 0,0                                                                                           | 0,0                       | 0,0                       |  |
|                                                                                                    |                               | leer                                                                                  | 0                                                      |  | 0 | 0.00     | 0,00                          | 0,00            | 0,0                                                                  | 0,0 | 0,0                                  | 0,0                                                                                           | 0,0                       | 0,0                       |  |
|                                                                                                    |                               | leer                                                                                  | 0                                                      |  | 0 | 0.00     | 0.00                          | 0.00            | 0.0                                                                  | 0.0 | 0.0                                  | 0.0                                                                                           | 0.0                       | 0.0                       |  |
|                                                                                                    |                               | leer                                                                                  | 0                                                      |  | 0 | 0.00     | 0.00                          | 0.00            | 0,0                                                                  | 0,0 | 0.0                                  | 0.0                                                                                           | 0.0                       | 0.0                       |  |
|                                                                                                    |                               | leer                                                                                  | 0                                                      |  | 0 | 0.00     | 0,00                          | 0.00            | 0,0                                                                  | 0,0 | 0.0                                  | 0.0                                                                                           | 0.0                       | 0.0                       |  |
|                                                                                                    |                               | leer                                                                                  | 0                                                      |  | 0 | 0,00     | 0,00                          | 0,00            | 0,0                                                                  | 0,0 | 0,0                                  | 0,0                                                                                           | 0,0                       | 0,0                       |  |
|                                                                                                    | Summe                         |                                                                                       |                                                        |  |   |          | -                             | -               |                                                                      |     | 0                                    |                                                                                               |                           |                           |  |

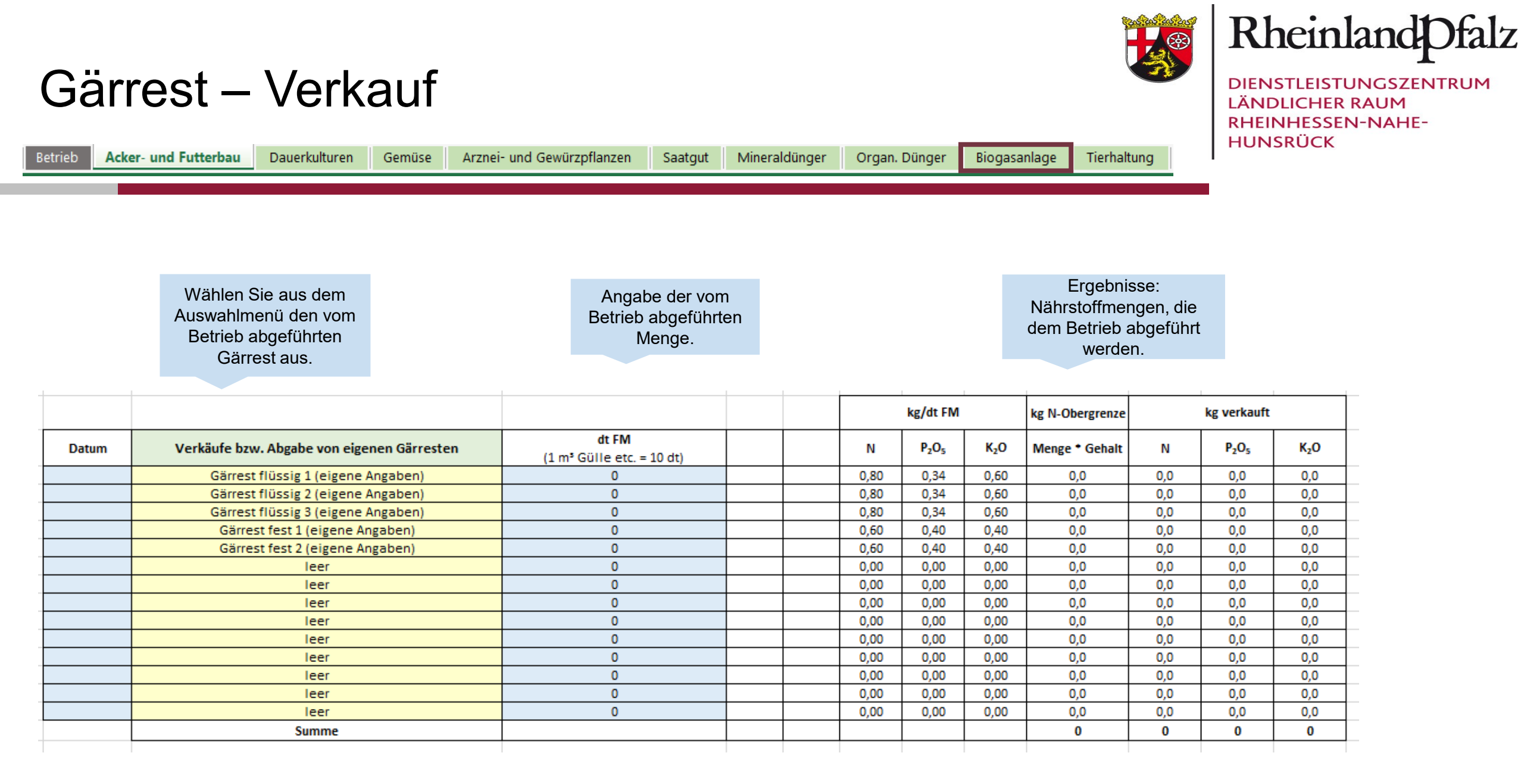

| Gärrest – Ei                                                        | DIENSTLEISTUNGSZENTRUN<br>LÄNDLICHER RAUM<br>RHEINHESSEN-NAHE-<br>HUNSRÜCK                        |                 |          |                               |                  |                        |                           |  |  |
|---------------------------------------------------------------------|---------------------------------------------------------------------------------------------------|-----------------|----------|-------------------------------|------------------|------------------------|---------------------------|--|--|
| Betrieb Acker- und Futterbau Dauerk                                 | culturen Gemüse Arznei- und Gewürzpflanzen                                                        | Saatgut Mineral | dünger C | )rgan. Dünger                 | Biogasa          | anlage Tierhaltung     |                           |  |  |
|                                                                     |                                                                                                   |                 |          |                               |                  |                        |                           |  |  |
|                                                                     | _                                                                                                 |                 | -        | -                             |                  | -                      |                           |  |  |
|                                                                     |                                                                                                   |                 |          |                               |                  |                        |                           |  |  |
| Tabelle ist ungeschützt, um eigene Analysenwerte eintragen sowie um |                                                                                                   |                 |          |                               |                  |                        |                           |  |  |
|                                                                     | Mindestanrechnungen und Verluste von vergleichbaren Düngern übernehmen zu können! Stoffstrombilan |                 |          |                               |                  |                        |                           |  |  |
|                                                                     |                                                                                                   |                 |          |                               |                  |                        |                           |  |  |
|                                                                     | Wirtschaftsdünger                                                                                 |                 | %        | bzw. kg/dt F                  | M                | N Aufbringungsvorlusto |                           |  |  |
| Unter "eigene" werden                                               |                                                                                                   |                 | _        |                               |                  | in % vom Cosomt N      | _                         |  |  |
| Deklarationen und/oder                                              |                                                                                                   | % TM            | N        | P <sub>2</sub> O <sub>5</sub> | K <sub>2</sub> O | III % VOIT Gesattit-IN |                           |  |  |
| Analyseergebnisse                                                   | loor                                                                                              | 0               | 0        | 0                             | -                | 0                      | -                         |  |  |
| vorliegen                                                           |                                                                                                   |                 | 0        | 0                             | 0                |                        | Hier tragen Sie die       |  |  |
|                                                                     | Garrest flussig 1 (eigene Angaben)                                                                | 0               | 0,8      | 0,34                          | 0,6              | 10                     | entsprechenden N-         |  |  |
|                                                                     | Gärrest flüssig 2 (eigene Angaben)                                                                | 0               | 0,8      | 0,34                          | 0,6              | 10                     | Aufbringungsverluste ein. |  |  |
|                                                                     | Gärrest flüssig 3 (eigene Angaben)                                                                | 0               | 0,8      | 0,34                          | 0,6              | 10                     |                           |  |  |
|                                                                     | Gärrest fest 1 (eigene Angaben)                                                                   | 0               | 0,6      | 0,4                           | 0,4              | 10                     | T                         |  |  |
|                                                                     | Gärrest fest 2 (eigene Angaben)                                                                   | 0               | 0,6      | 0,4                           | 0,4              | 10                     | Ť                         |  |  |

Hier tragen Sie die entsprechende Trockenmasse und Nährstoffgehalte ein. RheinlandPfalz

 $\bigotimes$ 

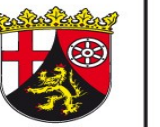

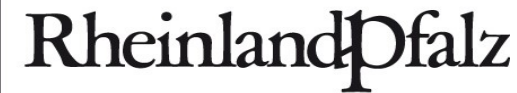

DIENSTLEISTUNGSZENTRUM LÄNDLICHER RAUM RHEINHESSEN-NAHE-HUNSRÜCK

## Weiterführende Informationen

## https://www.düngeberatung.rlp.de/Duengung/Ackerbau-und-Gruenland/Ackerbau-und-Gruenland

(DLR Webseite > Fachportal Düngung > Ackerbau und Grünland > Ackerbau und Grünland)

Wenn Sie Fragen oder Anregungen haben wenden Sie sich an:

Ann-Christin Alzer Abteilung Agrarwirtschaft - Gruppe Pflanzenbau DLR R-N-H Telefon: 0671 - 820 479 E-Mail: ann-christin.alzer@dlr.rlp.de